Click on Get Started or Purchase Online Subscription.

Click on **Sign Up Now** and then **View Cart.** 

Verify your purchase and **Proceed to Checkout.** 

Fill out all requested payment and profile information.

Click the checkbox for Terms and Conditions and click **Sign Up Now.** 

A confirmation of Order Received should appear. You should be able to access subscription information through the main menu. You may have to refresh the browser.

An **email** will be sent to your address with a temporary login password. It may go to SPAM.

Please go into **My** Accounts and Account Details to change your password to your own. This step is important to avoid issues with renewals.

Now go crush some goals!

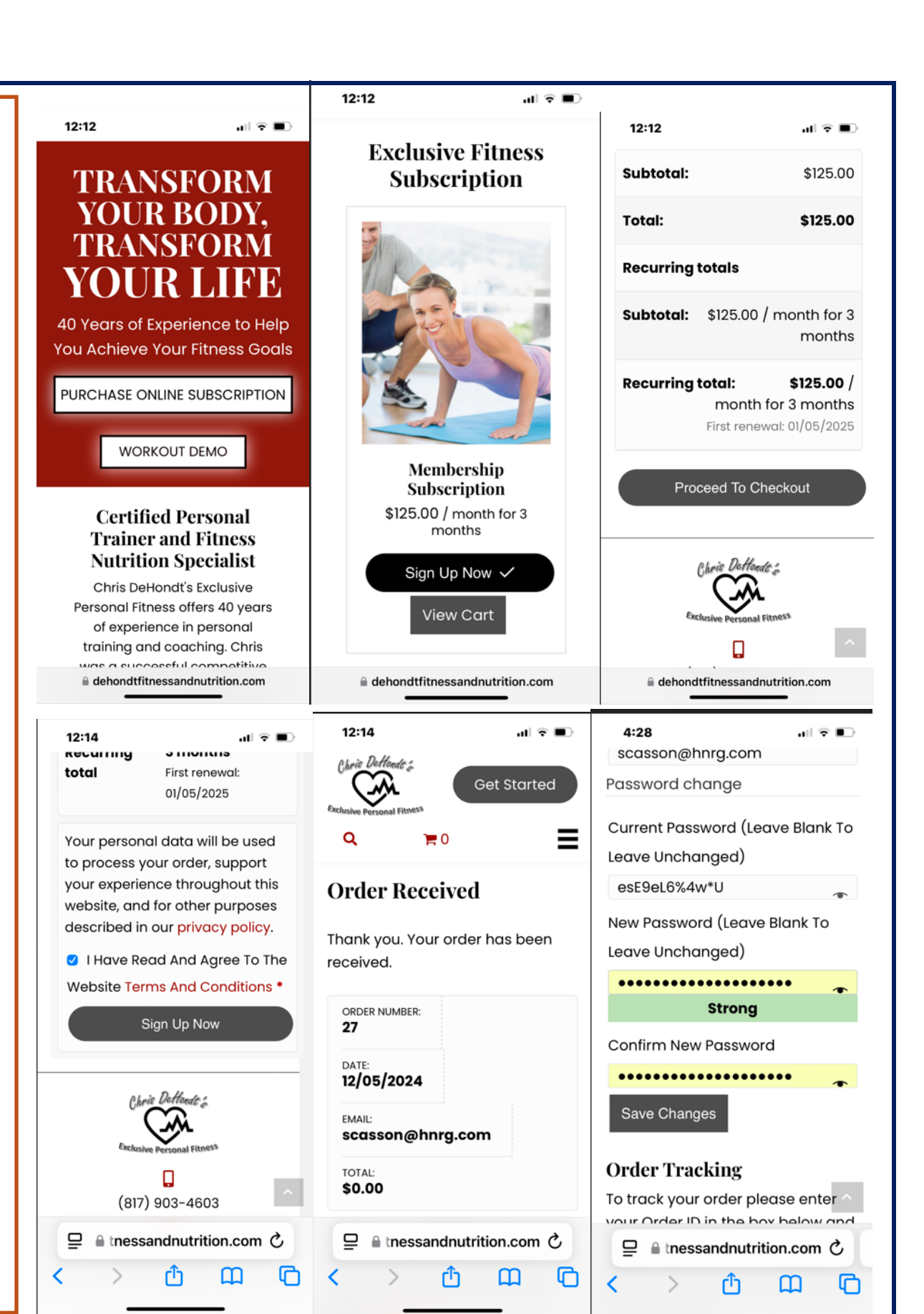